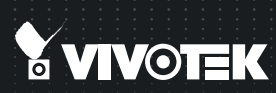

# SD8161 Speed Dome Quick Installation Guide

English | 繁中 | 尚中 | 日本語 | Français | Español | Deutsch | Português | Italiano | Тürkçe | Polski | Русский | Česky | Svenska | Nederlands Dansk | Indonesia | ألدر يبك

1080P HD • 18x Zoom • PoE

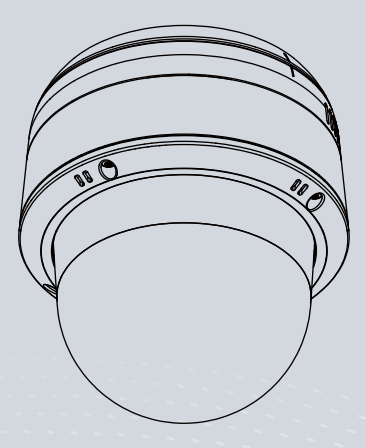

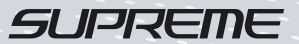

# Zanim zaczniesz — zalecenia dotyczące bezpieczeństwa

- W razie zauważenia dymu lub dziwnego zapachu wydobywającego się z kamery sieciowej, natychmiast odłącz zasilanie.
- Nie należy demontować kamery sieciowej.
- Nie wkładaj do wnętrza obudowy kamery sieciowej żadnych przedmiotów (np. igieł itp.).
- Nie ustawiaj ręcznie położenia kamery sieciowej kiedy zasilanie jest włączone.

- Zakres temperatury otoczenia zalecanej podczas pracy urządzenia znajdziesz w podręczniku użytkownika.
- Nie dotykaj kamery sieciowej podczas burzy z wyładowaniami atmosferycznymi.
- Nie upuszczaj kamery sieciowej z wysokości.

#### Sprawdź zawartość pakietu

SD8161

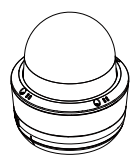

Pokrywka kolumny wykonana z PC/ ABS przyciemniona/Kabel IO (Do nabycia oddzielnie)

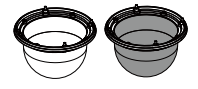

Sruby/Nalepka /Śrubokręt krzyżowy T25

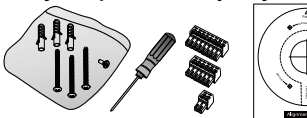

Przewodnik Szybkiej Instalacji

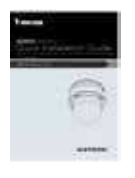

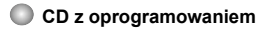

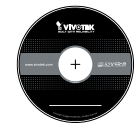

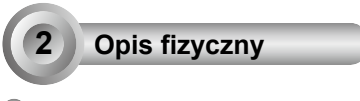

Wygląd zewnętrzny

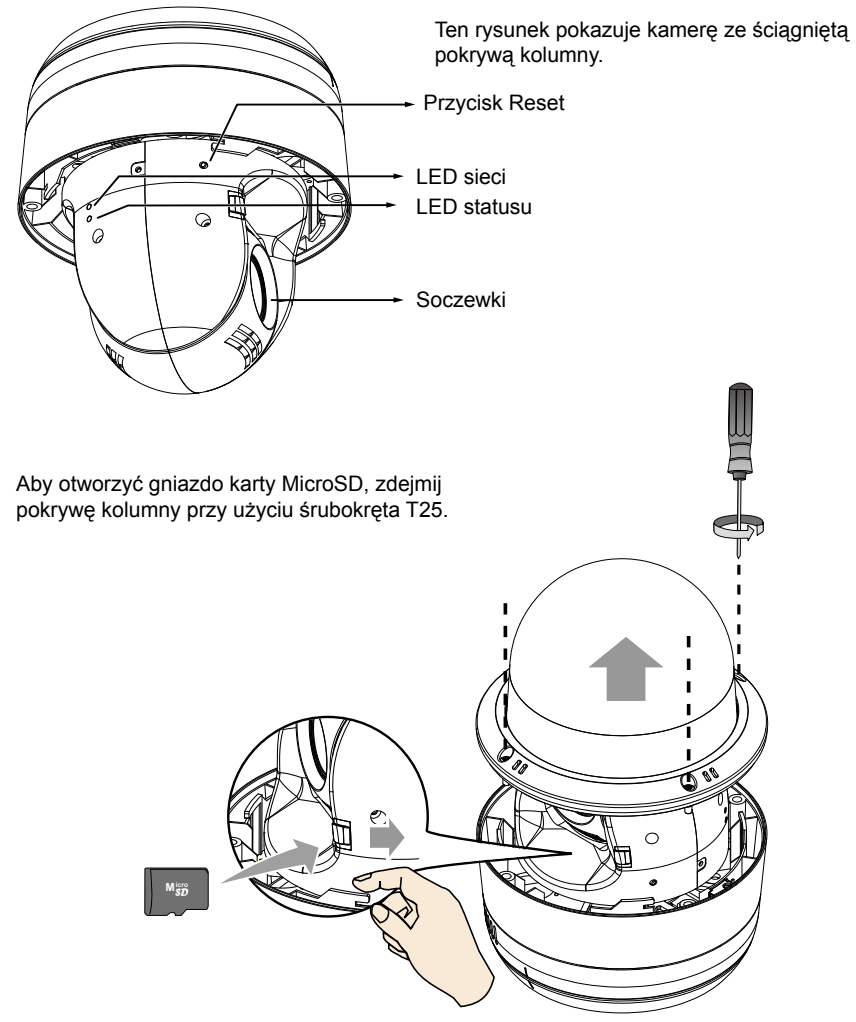

# Instalacja sprzętu

Kamera waży 2.2kg. Proszę wybrać sztywne miejsce montażeu aby zapobiec wibracji kamery.

1. Obróć i odłącz górną część.

3

 Przyklej naklejkę wyrównującą do ściany. Wywierć 3 otwory pilotowe w ścianie oraz kolejny otwór do przeprowadzenia kabli.

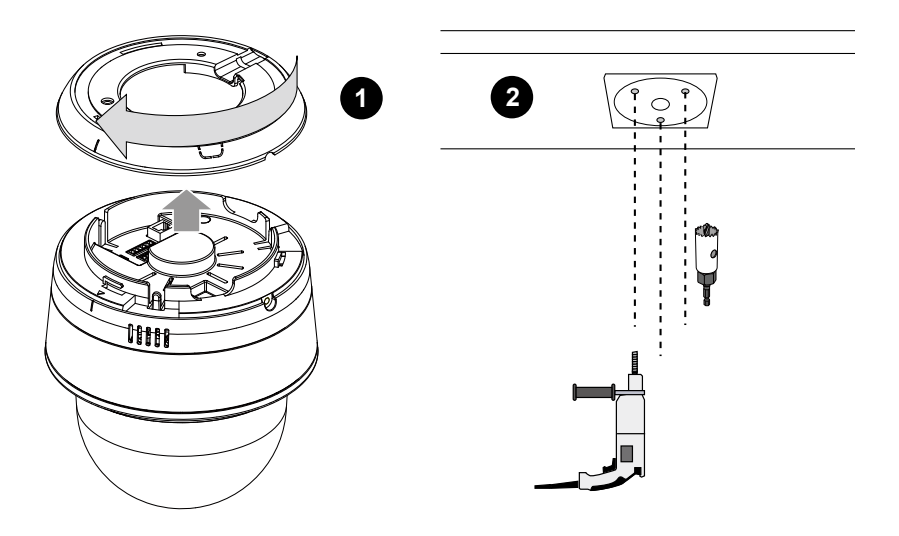

# NOTE:

- 1. Przewody IO są dostarczane przez użytkownika.
- 2. Unikaj dotykania płytek drukowanych układu aby zapobiec uszkodzeniom spowodowanym przez wyładowania elektrostatyczne.
- 3. Używaj wyłącznie kabli CAT5e oraz CAT6.

- 4. Wbij młotkiem gwintowane kołki.
- 5. Przymocuj górną część do sufitu używając dołączonych śrub.6. Przeprowadź przewody przez wcześniej wywiercony otwór lub otwory boczne, a następnie podłącz kamerę.

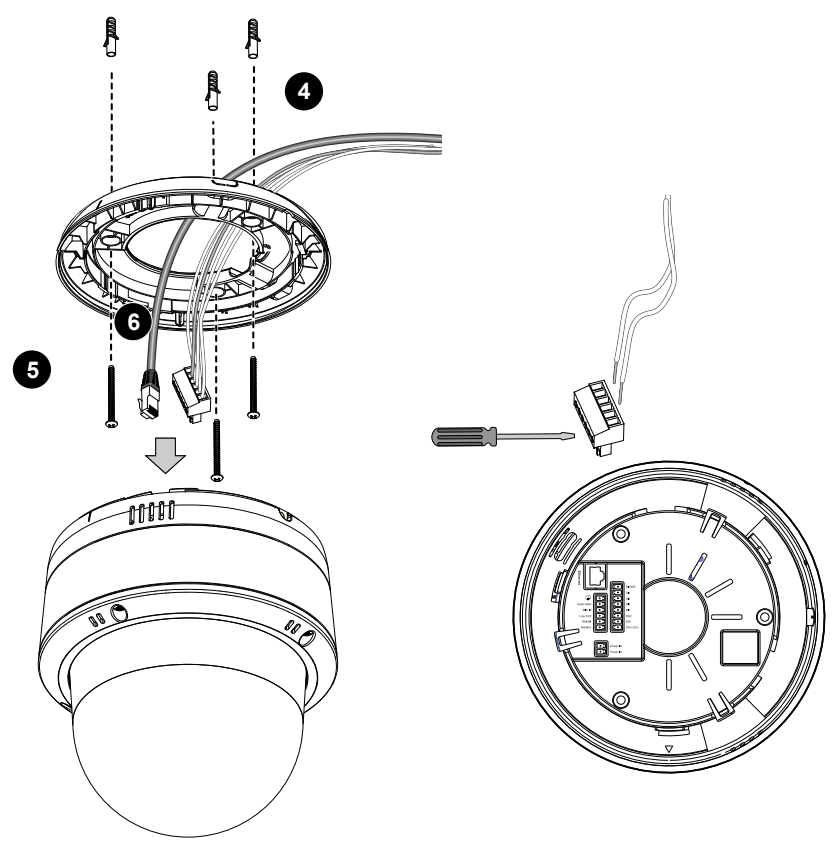

## Instalowanie Kamery Sieciowej

- Wyrównaj korpus kamery z częścią górną. Dopasuj znacznik wyrównania na kamerze ze znacznikiem znajdującym się w części górnej. Dociśnij kamerę ku górze, aby dopasować górną część.
- 8. Obróć kamerę w kierunku ruchu wskazówek zegara.
- Użyj śrubokrętu T25, aby dokręcić śrubę zabezpieczającą po boku i wzmocnić połączenie. Sprawdź, czy wszystkie części są dobrze zamocowane.

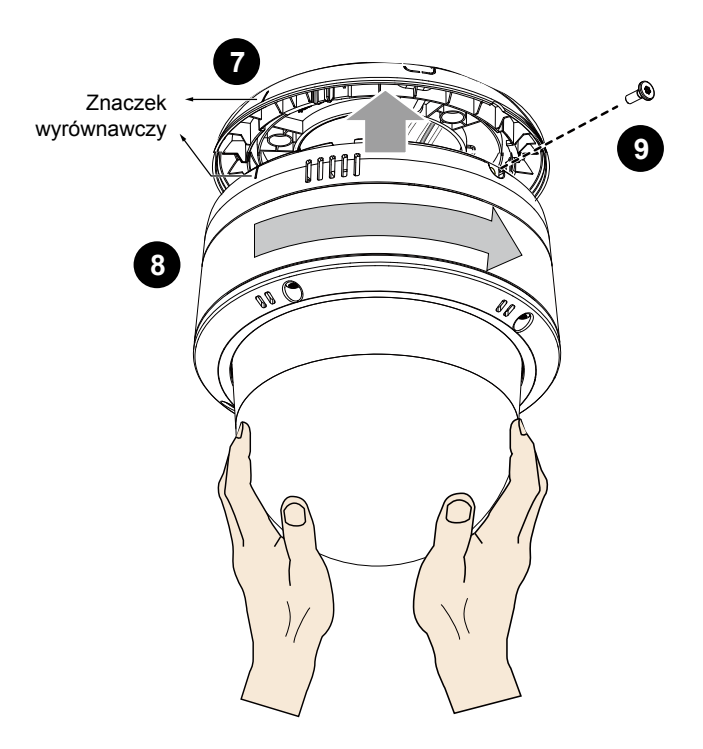

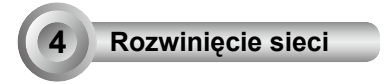

### Połączenie ogólne

1. Podłącz przewód Ethernet kamery sieciowej (CAT5e) do przełącznika PoE Plus.

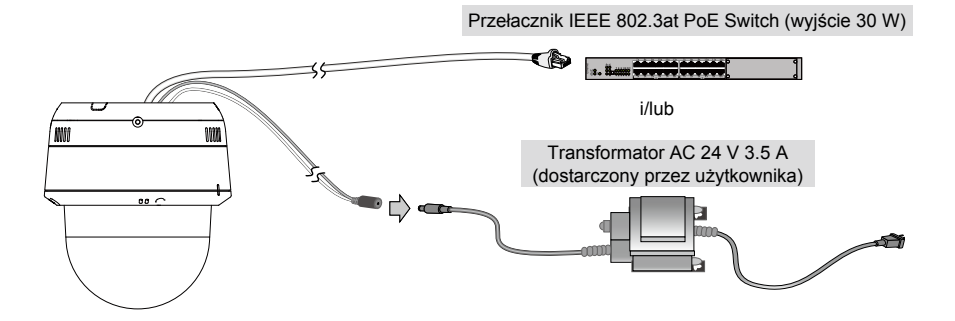

2. Podłącz przewody zasilające do zasilacza AC 24V (dostarczany przez użytkownika).

Możesz podłączyć oba źródła energii aby osiągnąć redundancję w zasilaniu energią.

#### Zasilanie Ethernetu (Wysokoenergetyczny PoE)

#### Używanie przełącznika nie PoE

Użyj zasilacza połączeń Ethernet PoE Plus (nie znajdującego się w zestawie) zdolnego zapewnić moc wyjściową 30W dla połączenia pomiędzy kamerą sieciową a niezasilanym przełącznikiem PoE.

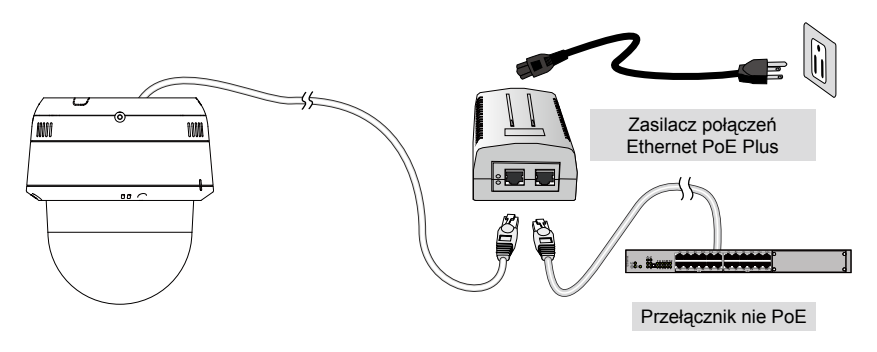

PL-76

### Przypisywanie adresu IP

- Uruchom "kreatora instalacji 2" z katalogu Software Utility na płycie CD z oprogramowaniem.
- Porgram przeprowadzi analizę otoczenia sieciowego. Po analizie sieci, kliknij "Dalej" aby kontynuować.
- Program wyszuka odbiorniki video, videoserwery i kamery sieciowe fi rmy VIVOTEK dostępne w sieci LAN.
- 4. Po krótkim przeszukaniu, wyskoczy główne okno instalacyjne. Podwójnie kliknij na adres MAC, który pasuje do wydrukowanego adresu na etykiecie kamery lub na numer seryjny widniejący na opakowaniu, aby otworzyć sesje zarządzającą przeglądaniem kamery sieciowej.

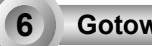

5

#### Gotowy do użycia

- 1. Sesja przeglądająca z kamerą sieciową powinna przebiegać jak poniżej.
- 2. Powinieneš być zdolny do zobaczenia wideo na żywo ze swojej kamery. Możesz rónież zainstalować 32-kanałowe oprogramowanie nagrywające z CD, zawierającej oprogramowanie, we wdrożeniu składającym się z wielkorotnych kamer. Dla szczegółow instalacyjnych, proszę odnieść się do powiązanych dkomumentów.

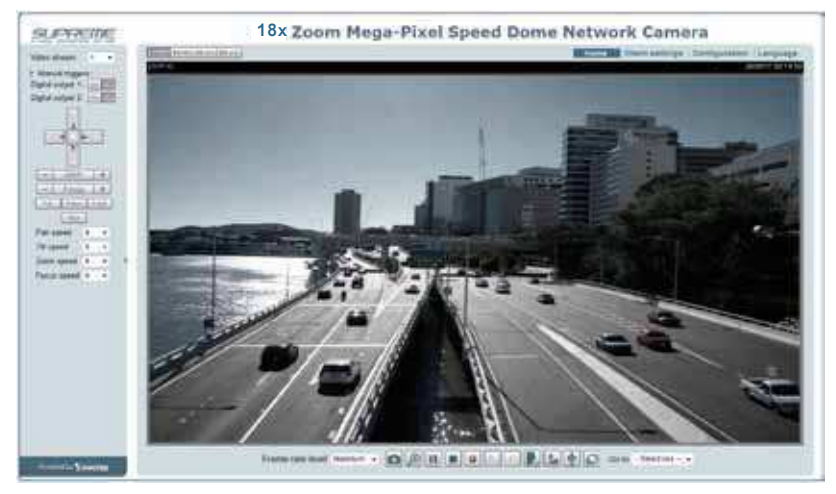

Instrukcje dotyczące dalszej konfiguracji zawiera podręcznik użytkownika na płycie CD z oprogramowaniem.

#### HARDWARE LIMITED WARRANTY

What Is Covered: This warranty covers any hardware defects in materials or workmanship, with the exceptions stated below.

How Long Coverage Lasts: This warranty lasts for THIRTY-SIX MONTHS from the date of purchase by the original end-user customer.

What Is Not Covered: This warranty does not cover cosmetic damage or any other damage or defect caused by abuse, misuse, neglect, use in violation of instructions, repair by an unauthorized third party, or an act of God. Also, if serial numbers have been altered, defaced, or removed. Further, consequential and incidental damages are not recoverable under this warranty.

What VIVOTEK Will Do: VIVOTEK will, in our sole discretion, repair or replace any product that proves to be defective in material or workmanship. Any repair or replaced part of the product will receive a THREE-MONTH warranty extension.

How To Get Service: Contact our authorized distributors in your region. Please check our website (www.vivotek.com) for the information of an authorized distributor near you.

Your Rights: SOME STATES DO NOT ALLOW EXCLUSION OR LIMITATION OF CONSEQUENTIAL OR INCIDENTAL DAMAGES, SO THE ABOVE EXCLU-SION OR LIMITATION MAY NOT APPLY TO YOU. THIS WARRANTY GIVES YOU SPECIFIC LEGAL RIGHTS, AND YOU MAY ALSO HAVE OTHER RIGHTS WHICH VARY FROM STATE TO STATE.

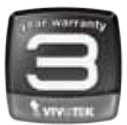

VIVOTEK INC. 6F, No. 192, Lien-Cheng Rd., Chung-Ho, Taipei County, Taiwan. www.vivotek.com

1. Proof of the date of purchase is required. In the event you can not render such document, warranty will commence from the date of manufacture.

2. Cosmetic damage will only be covered by this warranty if such damage has been existed at the time of purchase.

P/N:627004600G

P/N:625028100G Rev.: 1.0 All specifications are subject to change without notice Copyright © 2014 VIVOTEK INC. All rights reserved.

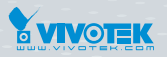

#### VIVOTEK INC.

6F, No. 192, Lien-Cheng Rd., Chung-Ho, New Taipei City, 235, Taiwan, R.O.C. |T: +886-2-82455282 | F: +886-2-82455532 | E: sales@vivotek.com

#### VIVOTEK Netherlands B.V.

Busplein 36, 1315KV, Almere, The Netherlands |T: +31 (0)36 5389 149 | F: +31 (0)36 5389 111 | E: saleseurope@vivotek.com VIVOTEK USA, INC. 2050 Ringwood Avenue, San Jose, CA 95131 |T: 408-773-8686 | F: 408-773-8298 | E: salesusa@vivotek.com